## ForwardHealth Multi-Factor Authentication

March 20, 2024

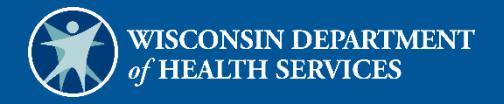

1 1

## **1** Multi-Factor Authentication

With multi-factor authentication (MFA), users are asked to provide two authentication methods to verify their identity when logging in to the ForwardHealth Portal. MFA will protect Portal accounts against unauthorized access in case user login credentials are compromised.

MFA will be required to log in when a user changes any of the following account information:

- Account password
- Email address

When using MFA, a user will be sent a one-time code through their choice of email, text message (SMS), or phone call.

1. Access the Portal at https://www.forwardhealth.wi.gov/.

| orwardHealt                                                                                                    | Report                                                                                                    | Fraud Search                                                                                                    |
|----------------------------------------------------------------------------------------------------|----------------------------------------------------------------------------------------------------|----------------------------------------------------------------------------------------------------|
| roviders                                                                                                    |                                                                                                    | Members                                                                                                    |
| Frontier appendic resources<br>Become a Provider<br>Fee Schedules<br>Wisconsin Administrative Code<br>ForwardHealth Enrollment Data<br>ForwardHealth System Generated<br>Claim Adjustments<br>Health Care Enrollment<br>Provider Revalidation<br>Enrollment Tracking Search<br>Bed Assessment e-Payment<br>Medication Therapy Management<br>Case Management Software | COVID-19: ForwardHealth Provider News and Resources<br>COVID-19 Unwinding Resources<br>Attention: The information included on the ForwardHealth Portal is not<br>intended for members enrolled or looking to enroll in Wisconsin Medicaid<br>programs. Refer to the <u>Department of Health Services website</u> for member-<br>specific information.<br>ForwardHealth Portal supports the following browsers: Edge, Chrome,<br>Firefox, and Safari. | <ul> <li>Partners</li> <li>Find a Provider</li> <li>Related Programs and Services</li> <li>Express Enrollment for Children<br/>Express Enrollment Change</li> <li>Request</li> <li>Waiver Agencies<br/>Adult Incident Reporting System</li> <li>(AIRS) for MCO Reporting</li> </ul> |
| Related Primary Managed Care<br>Related Programs and Services<br>ForwardHealth Enrollment Data<br>Health Care Enrollment                                                                                                    | Providers Acute and Adult Long-Term<br>Primary Managed Care Programs<br>Care Programs                                                                                                    | Trading Partners<br>• Trading Partner Profile<br>• PES<br>• Companion Guides<br>Medication Therapy Management<br>Case Management Software<br>• Approval Process                                                                                                    |
| Ianufacturer Drug Rebate CMS Medicaid Drug Rebate Program Pharmacy Information Related Programs and Services                                                                                                    | Irading Partners<br>Drug Rebate                                                                                                    | Children's Specialty Programs <ul> <li>Birth to 3 Program</li> <li>Children's Long-Term Support</li> <li>Program</li> <li>Katie Beckett Medicaid</li> </ul>                                                                                                    |

Figure 1 ForwardHealth Portal Page

2. Click Login. A Sign In box will be displayed.

| ForwardHealth                  |  |
|--------------------------------|--|
| Sign In                        |  |
| Username                       |  |
| l                              |  |
| Keep me signed in              |  |
| Next                           |  |
| Unlock account?                |  |
| Help                           |  |
| Logging in for the first time? |  |

Figure 2 Sign In Box

3. Enter the user's username.

4. Click **Next**. A Verify with your password box will be displayed.

| Verify with your p<br>(@ PORTALUSE | alth<br>password<br>ER1 |
|------------------------------------|-------------------------|
| Password                           | 0                       |
| Verify                             |                         |
| Forgot password?                   |                         |
| Back to sign in                    |                         |

Figure 3 Verify With Your Password Box

5. Enter the user's password.

6. Click **Verify**. A Get a verification email box will be displayed. Note: If the user's password expires when setting up MFA, a change password box will be displayed, and the user will be prompted to enter and re-enter their new password.

| ForwardHealth                                                                       |
|-------------------------------------------------------------------------------------|
|                                                                                     |
| Get a verification email (2) PORTALUSER1                                            |
| Send a verification email to g***I@wisconsin.gov by clicking on "Send me an email". |
| Send me an email                                                                    |
| Back to sign in                                                                     |

Figure 4 Get a Verification Email Box

7. Click Send me an email.

A box will be displayed indicating the email has been sent with a link to enter the code from the email.

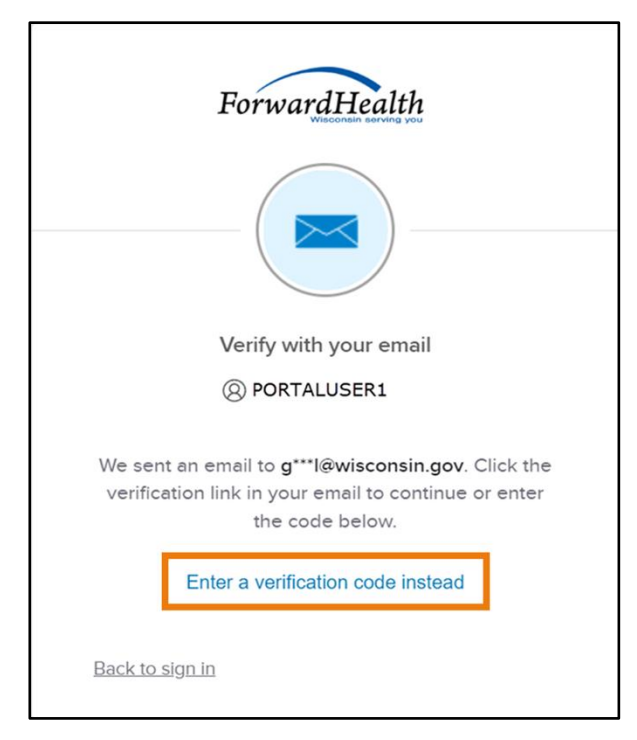

Figure 5 Verify With Your Email Box

8. The email with the verification code sent to the user's email address also includes a Sign In link.

| One-time verification code                                                                                                    |                          |                     |                       |         |
|----------------------------------------------------------------------------------------------------|--------------------------|---------------------|-----------------------|---------|
| Okta <noreply@okta.com></noreply@okta.com>                                                                                                    |                          | Keply All           | $\rightarrow$ Forward |         |
| To O Provider, Ima                                                                                                    |                          |                     | Tue 9/6/2022          | 1:11 PM |
| (i) If there are problems with how this message is displayed, click here to view it in a web b<br>Click here to download pictures. To help protect your privacy, Outlook prevented autom     CAUTION: This email originated from outside the organization.     Do not click links or open attachments unloss you second to be condex and | rowser.<br>atic download | of some pictures in | n this message.       |         |
| be not enck links of open addemnents alless you recognize the sender and                                                                                                    |                          | Sincent 15 Sure.    |                       |         |
| Hi Ima,                                                                                                    |                          |                     |                       |         |
| You have requested an email link to sign in to WIPortal. To finish signing in button below or enter the provided code. If you did not request this email contact an administrator at <u>VEDSWIEDT@wisconsin.gov</u> .                                                                                                    | , click the<br>, please  |                     |                       |         |
| Sign In<br>This link expires in 5 minutes.                                                                                                    |                          |                     |                       |         |
| Can't use the link? Enter a code instead: 880762                                                                                                    |                          |                     |                       |         |

Figure 6 One-Time Verification Code Email

- 9. The user can choose to either:
  - Click the **Sign In** link from the email.
  - Copy the verification code in the email, return to the browser window and click **Enter a** verification code instead. Enter the code from the email and click **Verify**.

| ForwardHealth                                                                                                    |
|----------------------------------------------------------------------------------------------------|
|                                                                                                    |
| Verify with your email                                                                                                    |
| (8) PORTALUSERI                                                                                                    |
| We sent an email to g***1@wisconsin.gov.<br>Click the verification link in your email to<br>continue or enter the code below. |
| Enter Code                                                                                                    |
|                                                                                                    |
|                                                                                                    |
| Verify                                                                                                    |
| Back to sign in                                                                                                    |

Figure 7 Verify With Your Email Box

A Set up security methods box will be displayed.

| ForwardHealth                                                                           |
|-----------------------------------------------------------------------------------------|
| Set up security methods<br>(2) PORTALUSER1                                              |
| Security methods help protect your Okta account by ensuring only you have access.       |
| Set up required                                                                         |
| Phone<br>Verify with a code sent to your phone<br>Used for access or recovery<br>Set up |
| Back to sign in                                                                         |

Figure 8 Set Up Security Methods Box

10. Click Set up.

A Set up phone authentication box will be displayed.

| ForwardHealth                                                   |
|-----------------------------------------------------------------|
| Set up phone authentication                                     |
|                                                                 |
| W FOR ALOSERI                                                   |
| Enter your phone number to receive a verification code via SMS. |
| ● SMS                                                           |
| O Voice call                                                    |
| Country                                                         |
| United States 🔻                                                 |
| Phone number                                                    |
| +1                                                              |
|                                                                 |
| Receive a code via SMS                                          |
| Return to authenticator list<br>Back to sign in                 |

Figure 9 Set Up Phone Authentication Box

- 11. Select **SMS** or **Voice call** for the phone authentication method.
- 12. Enter the phone number.
- 13. Click **Receive a code via SMS** or **Receive a code via Voice call** depending on which option is selected.

A Set up phone authentication box will be displayed.

| ForwardHealth                                                                                            |  |
|----------------------------------------------------------------------------------------------------|--|
| Set up phone authentication<br>(® PORTALUSER1                                                            |  |
| A code was sent to your phone. Enter the<br>code below to verify.<br>Carrier messaging charges may apply |  |
| Enter Code                                                                                               |  |
|                                                                                                    |  |
|                                                                                                    |  |
| Verify                                                                                                   |  |
| Return to authenticator list                                                                             |  |

Figure 10 Set Up Phone Authentication Box

- 14. Enter the code that was sent via text or voice call in the Enter Code box.
- 15. Click **Verify**. MFA will be set up and the user will be signed in to the Portal.